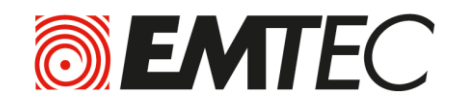

Portable HDD Disque dur portable USB 3.0 Wi-Fi

# **USER GUIDE**

# **Interface Web**

| 1.    | Vue d'ensemble                                                                | . 4 |
|-------|-------------------------------------------------------------------------------|-----|
| 2.    | Installation et démarrage                                                     | . 4 |
| 2.1.  | Recharger la batterie de votre Wi-Fi HDD                                      | . 4 |
| 2.2.  | Pour les utilisateurs Mac                                                     | . 5 |
| 2.1.  | Connecter votre Wi-Fi HDD à votre ordinateur (connexion Internet non requise) | . 6 |
| 2.2.  | Accéder à l'interface Web                                                     | . 6 |
| 3.    | Interface principale                                                          | . 7 |
| 3.1.  | Page d'accueil                                                                | . 7 |
| 3.1.  | Lire des vidéos/films                                                         | . 8 |
| 3.2.  | Visualiser des images                                                         | . 8 |
| 3.1.  | Ecouter de la musique                                                         | . 9 |
| 3.1.  | Visualiser un document                                                        | 10  |
| 3.2.  | Explorateur                                                                   | 11  |
| 3.2.1 | . Télécharger des fichiers                                                    | 11  |
| 3.2.2 | 2. Copier/Coller/Renommer/Supprimer des fichiers                              | 13  |
| 4.    | Paramètres                                                                    | 13  |
| 4.1.  | Information                                                                   | 15  |
| 4.2.  | Gestionnaire d'utilisateur                                                    | 16  |
| 4.3.  | Paramètres réseau                                                             | 17  |
| 4.3.1 | . Nom d'hôte                                                                  | 17  |
| 4.3.2 | 2. Wi-Fi & LAN                                                                | 18  |
| 4.3.3 | 8. Serveur DHCP                                                               | 23  |
| 4.3.4 | I. Internet                                                                   | 23  |
| 4.4.  | Paramètres services                                                           | 26  |
| 4.4.1 | . Samba                                                                       | 26  |
| 4.4.1 | UPNP (Media server)                                                           | 26  |
| 4.5.  | Paramètres système                                                            | 27  |
| 4.5.1 | . Réglage de l'heure                                                          | 27  |
| 4.5.2 | 2. Mise à jour Firmware                                                       | 29  |
| 4.5.3 | 8. Paramètres par défaut                                                      | 30  |
| 4.6.  | Paramètres Wizzard                                                            | 30  |
| 4.6.1 | Etape 1: Paramètres Internet                                                  | 31  |
| 4.6.2 | 2. Etape 2: Paramètres Utilisateur                                            | 33  |
| 5.    | Déconnexion                                                                   | 34  |

## **ATTENTION!**

#### Pour éviter tout endommagement ou mauvais fonctionnement :

N'exposez pas votre appareil à une chaleur excessive (appareil de chauffage, rayonnement direct du soleil).

Evitez de faire tomber votre appareil ou de laisser tomber des objets dessus.

Evitez de mouiller votre appareil ou de le faire tomber dans l'eau. Evitez toute projection d'eau. Cela pourrait causer de sérieux dommages.

Evitez les environnements humides.

Protégez l'appareil contre les sources électromagnétiques.

Sauvegardez vos fichiers. Veillez à toujours sauvegarder les fichiers originaux téléchargés sur votre Wi-Fi HDD. EMTEC ne saurait être tenu pour responsable en cas de perte de données.

Ne nettoyez jamais votre appareil avec des produits contenant de l'alcool, de l'ammoniac, du benzène ou des produits abrasifs. Vous risqueriez d'endommager votre appareil.

#### Températures de fonctionnement et de stockage :

Conditions d'utilisation optimales : 5°C à 40°C.

#### Support technique :

Assistance en ligne :

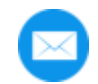

support@emtec-international.com

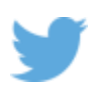

https://twitter.com/EMTEC Support

# 1. Vue d'ensemble

| 1. Témoin du niveau de batterie                |  |  |  |  |  |
|------------------------------------------------|--|--|--|--|--|
| Rouge : batterie faible                        |  |  |  |  |  |
| Vert clignotant : en charge                    |  |  |  |  |  |
| Vert : en marche                               |  |  |  |  |  |
| Eteint : batterie rechargée ou appareil éteint |  |  |  |  |  |
| 2. Témoin de lecture/écriture du disque dur    |  |  |  |  |  |
| Blanc : en veille                              |  |  |  |  |  |
| Blanc clignotant : lecture/écriture en cours   |  |  |  |  |  |
| (Le témoin est bleu quand l'appareil est       |  |  |  |  |  |
| connecté à un port USB3.0)                     |  |  |  |  |  |
| 3. Témoin Wi-Fi                                |  |  |  |  |  |
| Bleu : Wi-Fi prêt                              |  |  |  |  |  |
| 4. Témoin Internet                             |  |  |  |  |  |
| Vert : connecté à Internet                     |  |  |  |  |  |
| 5. Bouton marche/arrêt                         |  |  |  |  |  |
| Appuyer sur le bouton pendant 2 secondes       |  |  |  |  |  |
| pour allumer/éteindre l'appareil.              |  |  |  |  |  |
| Appareil en marche : mode Wi-Fi HDD            |  |  |  |  |  |
| Appareil éteint : mode synchronisation (le     |  |  |  |  |  |
| disque dur fonctionne comme un disque dur      |  |  |  |  |  |
| portable standard).                            |  |  |  |  |  |
| 6. Port USB 3.0                                |  |  |  |  |  |
| 7. Reset                                       |  |  |  |  |  |
| 8. Port Ethernet (RJ45)                        |  |  |  |  |  |

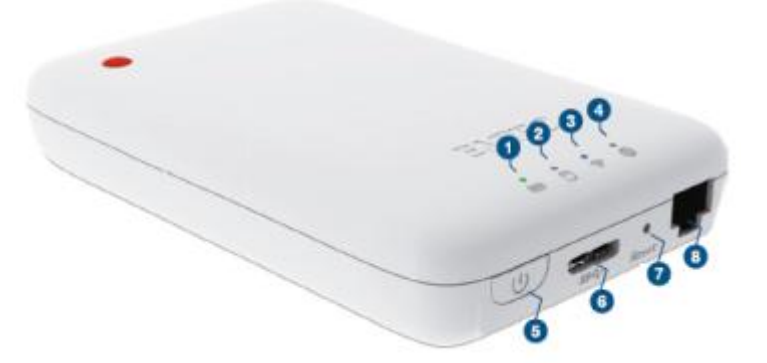

# 2. Installation et démarrage

#### 2.1. Recharger la batterie de votre Wi-Fi HDD

Connectez le câble USB3.0 inclus sur un des ports USB de votre ordinateur. Le témoin du niveau de batterie clignote pendant la charge et s'éteint lorsque la batterie est complètement chargée. Vous pouvez également utiliser un adaptateur secteur (non inclus) de 5V/2.1A.

**Note :** En mode Wi-Fi HDD, la fonction Wi-Fi reste disponible pendant la charge de la batterie.

#### 2.2. Pour les utilisateurs Mac

Votre Wi-Fi HDD doit être formaté. Veuillez connecter votre Wi-Fi HDD à votre ordinateur Apple Mac OS X version 10.6 ou supérieure et suivre les étapes suivantes :

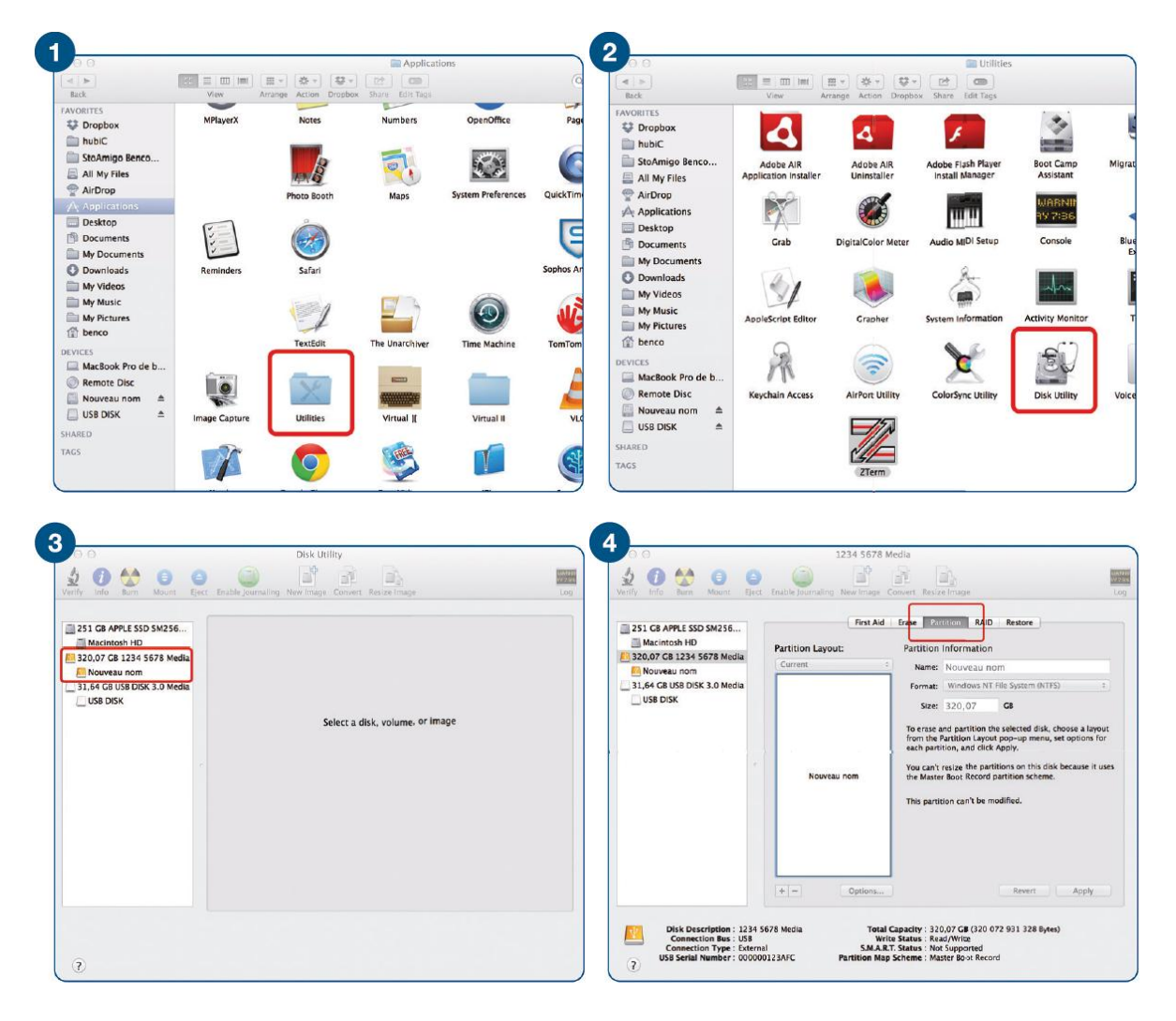

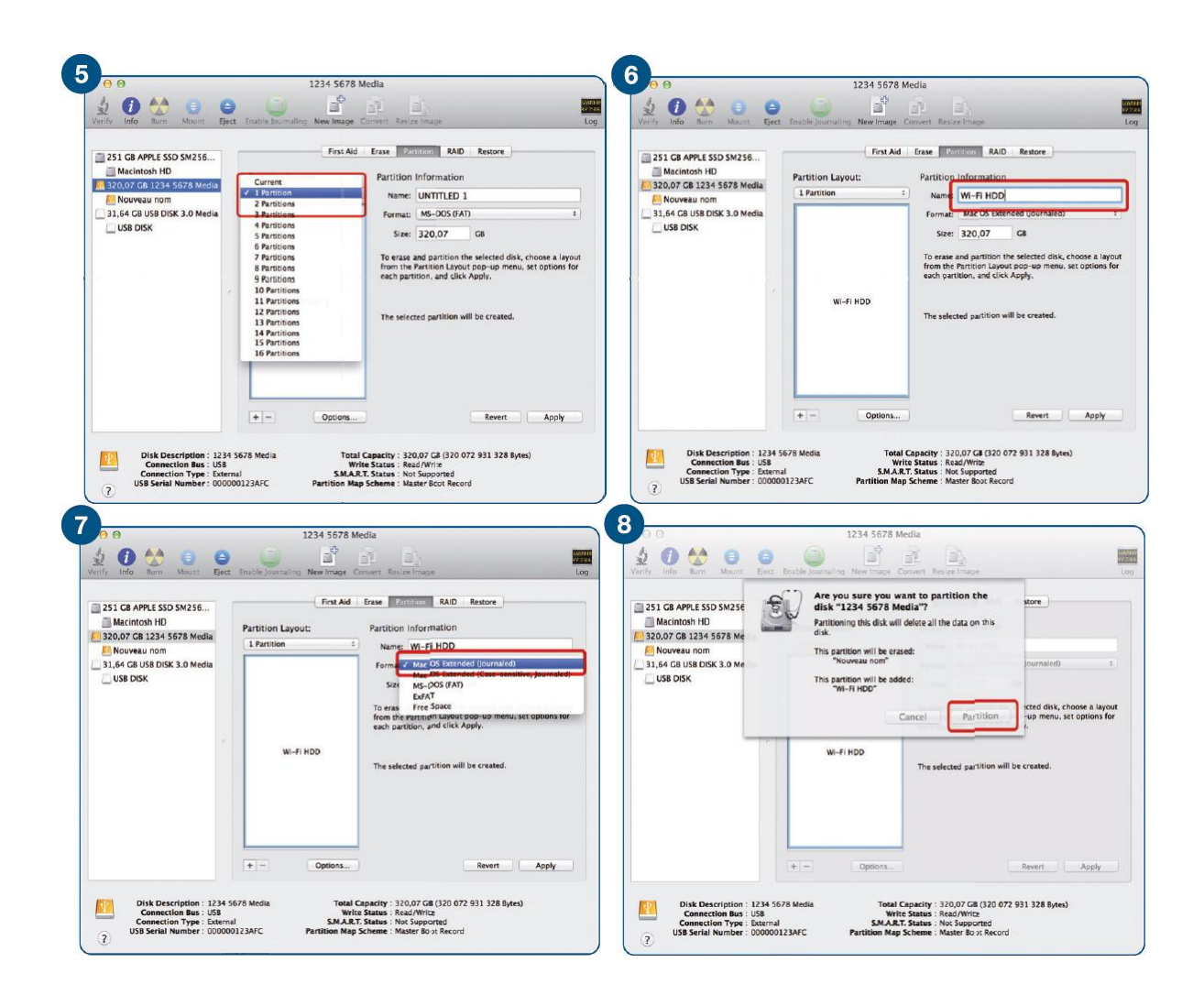

#### 2.1. Connecter votre Wi-Fi HDD à votre ordinateur (connexion Internet non requise)

1. Allumez votre Wi-Fi HDD P600. Lorsque le témoin Wi-Fi bleu s'arrête de clignoter, la fonction Wi-Fi est prête.

2. Allez dans les paramètres Wi-Fi de votre smartphone/tablette et choisissez le nom de votre Wi-Fi HDD dans la liste des réseaux disponibles.

3 Saisissez le mot de passe (par défaut : EMTEC4567).

#### 2.2. Accéder à l'interface Web

Il n'y a aucun logiciel à installer! Ouvrez simplement votre navigateur Internet et entrez l'adresse IP suivante : 10.10.10.254.

# 3. Interface principale

#### 3.1. Page d'accueil

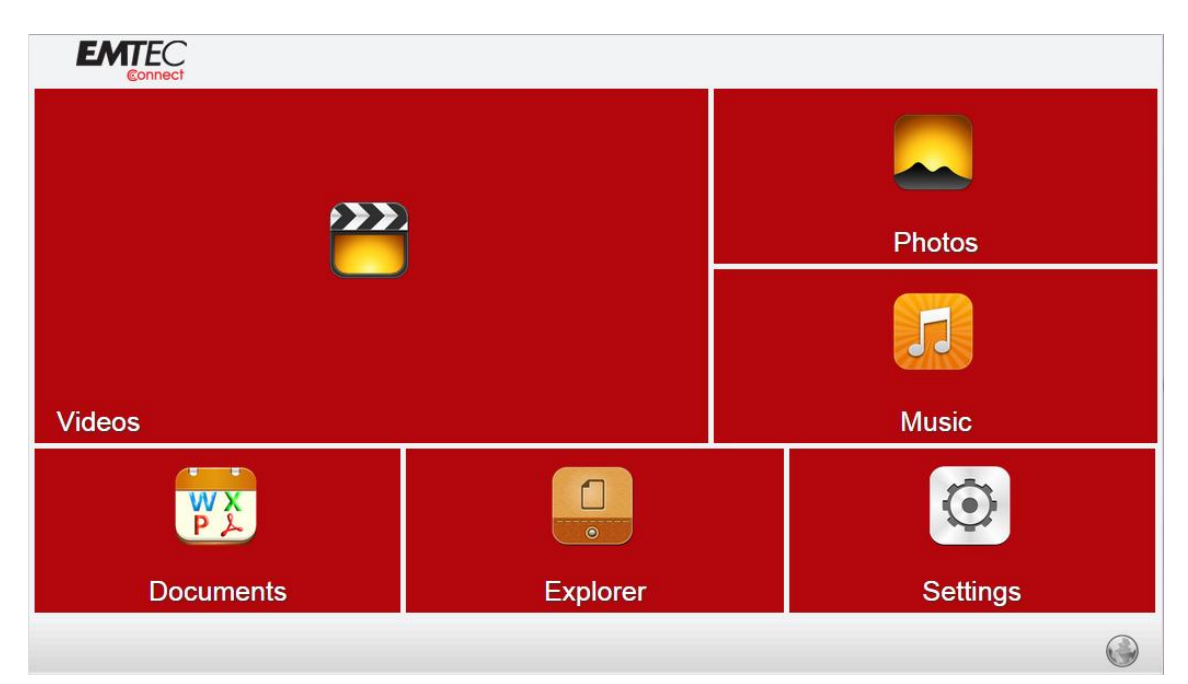

#### **Galerie Vidéos :**

Permet de voir toutes les vidéos disponibles sur le Wi-Fi HDD.

#### **Galerie Images :**

Permet de voir toutes les images disponibles sur le Wi-Fi HDD.

#### **Galerie Musique :**

Permet de voir toutes les musiques disponibles sur le Wi-Fi HDD.

#### **Galerie Document :**

Permet de voir tous les documents disponibles sur le Wi-Fi HDD.

#### Menu Explorateur :

Permet de gérer et de télécharger des fichiers (copier/coller, créer un nouveau dossier...) depuis votre ordinateur vers votre Wi-Fi HDD.

#### Menu Paramètres :

Accès aux paramètres de votre Wi-Fi HDD.

Pour retourner à la page d'accueil pendant la navigation dans l'interface, cliquez sur l'icône

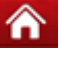

#### 3.1. Lire des vidéos/films

Vous pouvez lire une vidéo depuis la galerie "Vidéos" ou depuis "Explorateur". Cliquez sur la vidéo que vous souhaitez lire.

| C Emtec Connect | Back                                                 |   |
|-----------------|------------------------------------------------------|---|
| Videos (1)      | Wildlife.wmv           25MB         2009-07-14 07:32 | ÷ |
| Photos (28)     |                                                      |   |
| Music (13)      |                                                      |   |
| Documents (3)   |                                                      |   |
|                 |                                                      |   |
|                 |                                                      |   |
|                 |                                                      |   |

Cliquez sur l'icône pour lire la vidéo avec un lecteur multimédia sur tout support compatible (UPNP/Partage de fichiers multimédia).

#### **3.2.** Visualiser des images

Vous pouvez visualiser une image depuis la galerie "Images" ou depuis "Explorateur".

| C Emtec Connect 🖃 | Back Photos                                           |  |
|-------------------|-------------------------------------------------------|--|
| Videos (1)        | Chrysanthemum.jpg<br>858.7KB 2009-07-14 07:32         |  |
|                   | Desert.jpg           826.1KB         2009-07-14 07:32 |  |
| Photos (28)       | Hydrangeas.jpg<br>581.3KB 2009-07-14 07:32            |  |
| Music (13)        | Jellyfish.jpg<br>757.5KB 2009-07-14 07:32             |  |
| Indusic (15)      | Koala.jpg<br>762.5KB 2009-07-14 07:32                 |  |
| Documents (3)     | Lighthouse.jpg<br>548.1KB 2009-07-14 07:32            |  |
|                   | Orange car 2.jpg<br>127.7KB 2014-09-03 11:15          |  |
|                   | Orange car.jpg<br>66.7KB 2014-09-03 11:15             |  |
|                   | Penguins.jpg<br>759.6KB 2009-07-14 07:32              |  |
|                   | Polynésie_aerien.jpg<br>26.4KB 2014-09-03 11:04       |  |

Cliquez sur l'image que vous souhaitez visualiser.

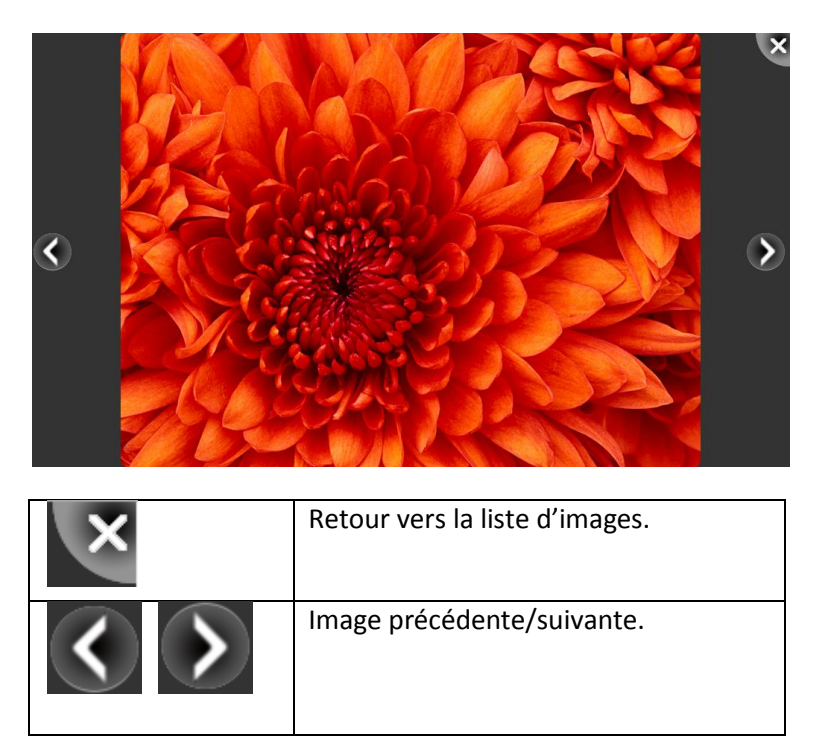

#### 3.1. Ecouter de la musique

Vous pouvez écouter de la musique depuis la galerie "Musique" ou depuis "Explorateur". Cliquez sur l fichier que souhaitez écouter.

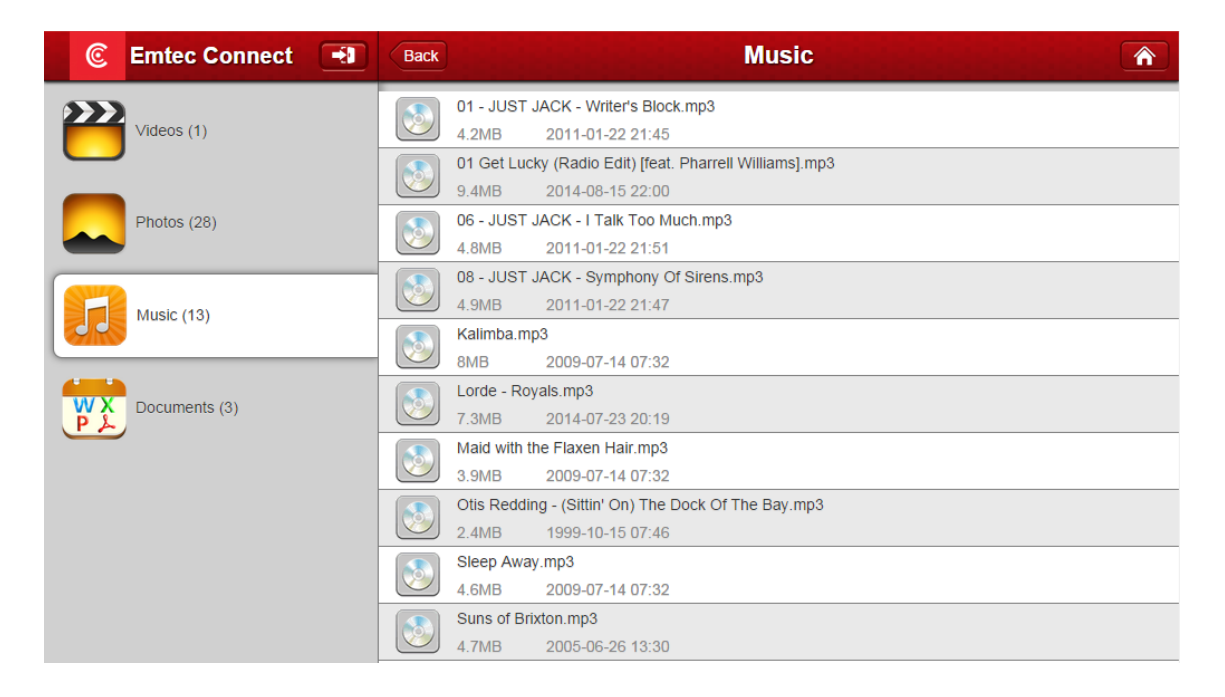

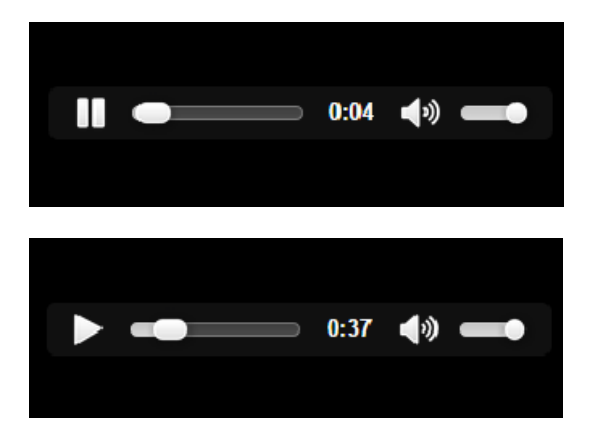

|          | Play   |
|----------|--------|
|          | Pause  |
| <b>ک</b> | Volume |

#### **3.1.** Visualiser un document

Vous pouvez visualiser un document depuis la galerie "Documents " ou depuis "Explorateur". Cliquez sur le document que vous souhaitez ouvrir.

| C Emtec Connect | Back Documents                                                                                        |
|-----------------|----------------------------------------------------------------------------------------------------|
| Videos (1)      | Paris.docx<br>235.6KB 2014-09-03 11:25<br>Paris.pdf                                                   |
| Photos (28)     | 221.3КВ 2014-09-03 11:25<br>WI-FL_HDD_EN.pdf<br>910.7КВ 2012-01-01 01:03                              |
| Music (13)      | WI-FI_HDD_EN.pptx<br>8.2MB 2012-01-01 01:03                                                           |
| Documents (6)   | 867.4KB         2012-01-01 01:03           WI-Fi_HDD_FR.pptx           8.2MB         2012-01-01 01:04 |
|                 |                                                                                                    |
|                 |                                                                                                    |
|                 |                                                                                                    |

# **3.2. Explorateur**

# **3.2.1.** Télécharger des fichiers

Sur la page d'accueil, allez dans "Explorateur".

| C Emtec Connect | Back Explorer     |
|-----------------|-------------------|
| Explorer        | WiFiDisk1_Volume1 |
|                 |                   |
|                 |                   |
|                 |                   |
|                 |                   |
|                 |                   |
|                 |                   |
|                 |                   |

Cliquez sur "WiFiDisk1\_Volume1", puis "Share" pour accéder aux dossiers Videos, Images, Musique et Documents.

| C Emtec Connect | Back      | Explorer         |   |
|-----------------|-----------|------------------|---|
| Explorer        | <b>*</b>  |                  | ¢ |
|                 |           |                  |   |
|                 | Videos    | 2012-01-01 00:00 |   |
|                 | Pictures  | 2012-01-01 00:00 |   |
|                 | Music     | 2012-01-01 00:00 |   |
|                 | Documents | 2012-01-01 00:00 | • |
|                 |           |                  |   |
|                 |           |                  |   |
|                 |           |                  |   |
|                 |           |                  |   |

| f y | Rafraîchir la page                                             |
|-----|----------------------------------------------------------------|
| €   | Créer un nouveau dossier                                       |
| Ŷ   | Télécharger des fichiers depuis l'ordinateur vers le Wi-Fi HDD |
|     | Retour à l'écran précédent                                     |

Pour télécharger des fichiers depuis votre ordinateur vers votre Wi-Fi HDD :

- 1. Sélectionner le dossier dans lequel vous souhaitez télécharger
- 2. Cliquez sur l'icône
- 3. Sélectionnez le(s) fichier(s) à télécharger puis cliquez sur "Ouvrir"

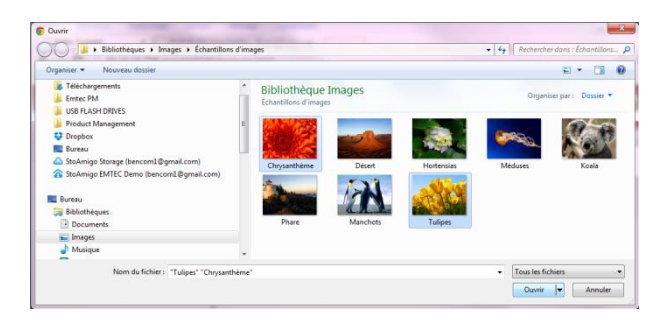

4. Le statut du transfert s'affiche

| C Emtec Connect | -11 | Chrysanthemum.jpg      |           |          |
|-----------------|-----|------------------------|-----------|----------|
| Explorer        | 2   | successfully uploaded! | $\otimes$ | <b>•</b> |
|                 | +   | Tulips.jpg             |           |          |
|                 | 2   | successfully uploaded! | 0         |          |
|                 |     | ОК                     |           |          |
|                 |     |                        |           |          |
|                 |     |                        |           |          |
|                 |     |                        |           |          |
|                 |     |                        |           |          |
|                 |     |                        |           |          |
|                 |     |                        |           |          |
|                 |     |                        |           |          |
|                 |     |                        |           |          |

#### **3.2.2.** Copier/Coller/Renommer/Supprimer des fichiers

Cliquez sur l'icône sur un dossier ou un fichier puis choisissez l'action que vous souhaitez réaliser.

| ¢      |
|--------|
|        |
|        |
| -      |
| Delete |
| •      |
|        |
|        |
|        |
|        |
|        |

| Сору   | Copier le dossier/fichier sélectionné    |
|--------|------------------------------------------|
| Cut    | Couper le dossier/fichier sélectionné    |
| Rename | Renommer le dossier/fichier sélectionné  |
| Delete | Supprimer le dossier/fichier sélectionné |

# 4. Paramètres

Accédez aux réglages des paramètres de votre Wi-Fi HDD en cliquant sur "Paramètres Système" depuis la page d'accueil. Les paramètres disponibles dépendent du statut de la connexion. Lorsque vous vous connectez en mode "Invité" à votre Wi-Fi HDD, seuls certains paramètres sont disponibles.

# Paramètres disponibles lorsque vous êtes connecté en mode "Admin"

| C Emtec Connect   | Back Information |   |
|-------------------|------------------|---|
|                   | Device           | • |
|                   | Storage          |   |
| User Manager      |                  |   |
| Network Settings  |                  |   |
| Services Settings |                  |   |
| System Settings   |                  |   |
| Wizard Settings   |                  |   |
|                   |                  |   |

# Paramètres disponibles lorsque vous êtes connecté en mode "Invité"

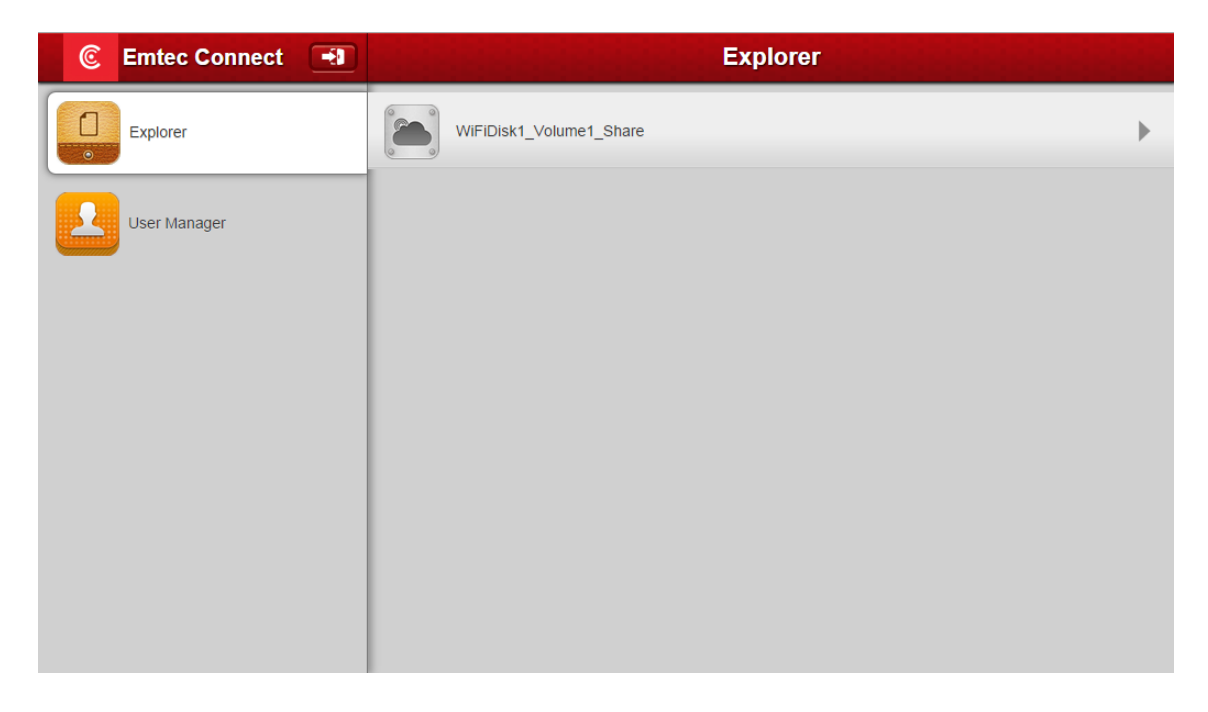

#### 4.1. Information

# Information Appareil

Cette rubrique fournit des informations sur votre Wi-Fi HDD.

| C Emtec Connect   | Back Device                      |                                 |
|-------------------|----------------------------------|---------------------------------|
| Information       | Host Name                        | Emtec                           |
| User Manager      | Serial number<br>Vendor<br>Model | 1050008895<br>Emtec<br>WI-FIHDD |
| Network Settings  | CPU                              | 1.05 %                          |
| Services Settings |                                  |                                 |
| System Settings   |                                  |                                 |
| Wizard Settings   |                                  |                                 |
|                   |                                  |                                 |

# Information stockage

Indique l'espace disque utilisé et l'espace disponible sur votre Wi-Fi HDD.

| C Emtec Connect   | Back     | Storage |                |
|-------------------|----------|---------|----------------|
| Information       | UsbDisk1 |         | Available size |
| User Manager      | 500GB    | 0%)     | 498.5GB        |
| Network Settings  |          |         |                |
| Services Settings |          |         |                |
| System Settings   |          |         |                |
| Wizard Settings   |          |         |                |

#### 4.2. Gestionnaire d'utilisateur

En plus du mot de passe pour sécuriser la connexion Wi-Fi de votre Wi-Fi HDD, vous pouvez définir un mode "Admin" et un mode "Invité", avec des mots de passe dédiés. Ainsi, vos amis et collègues peuvent accéder à votre Wi-Fi HDD avec un accès limité aux paramètres et à vos données (images, vidéos, documents, musique) via le mode "Invité".

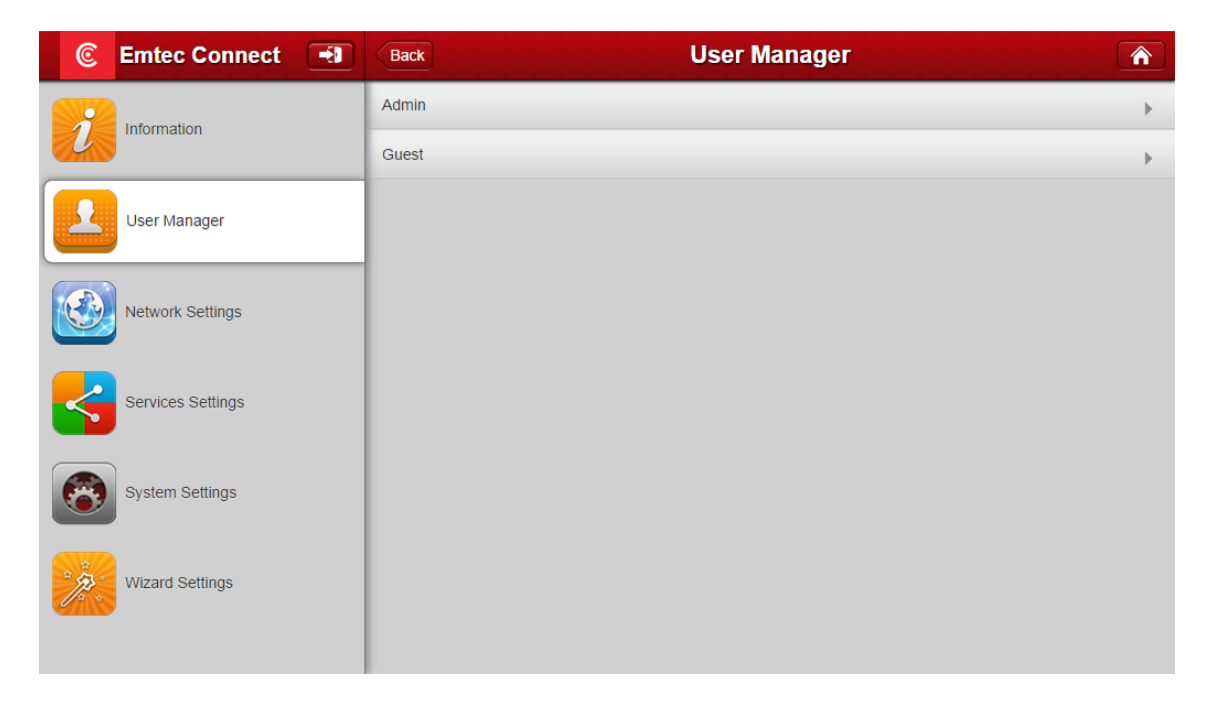

#### Configurer mot de passe "Admin" :

Entrez le mot de passe et confirmez-le. Sauvegardez les changements avant de quitter.

| C Emtec Connect   | Back User Manager     |
|-------------------|-----------------------|
| Information       | L admin               |
| User Manager      | Password              |
| Network Settings  | Confirm Password Save |
| Services Settings |                       |
| System Settings   |                       |
| Wizard Settings   |                       |

#### Configurer mot de passe "Invité":

Activez le mode "Invité" en cliquant sur "ON".

Confirmez le mot de passe et sauvegardez.

Désormais, l'accès à l'application est protégé par mot de passe.

Au lancement de l'application, vous devrez choisir entre le mode "Admin" et "Invité".

Entrez le mot de passe et cliquez sur OK pour accéder à l'interface Web.

| C Emtec Connect    | Back User Manager    | C Emtec Connect   | Back User Manager |
|--------------------|----------------------|-------------------|-------------------|
| <i>information</i> | Enable Disable or or | Information       | Enable/Disable    |
| User Manager       |                      | User Manager      | 1 guest           |
| Natwork Settings   |                      | Network Settings  |                   |
|                    |                      |                   | Save              |
| Services Settings  |                      | Services Settings |                   |
| System Settings    |                      | System Settings   |                   |
| Wizard Settings    |                      | Wizard Settings   |                   |
|                    |                      |                   |                   |

#### 4.3. Paramètres réseau

#### 4.3.1. Nom d'hôte

Vous pouvez changer le nom d'hôte de votre Wi-Fi HDD.

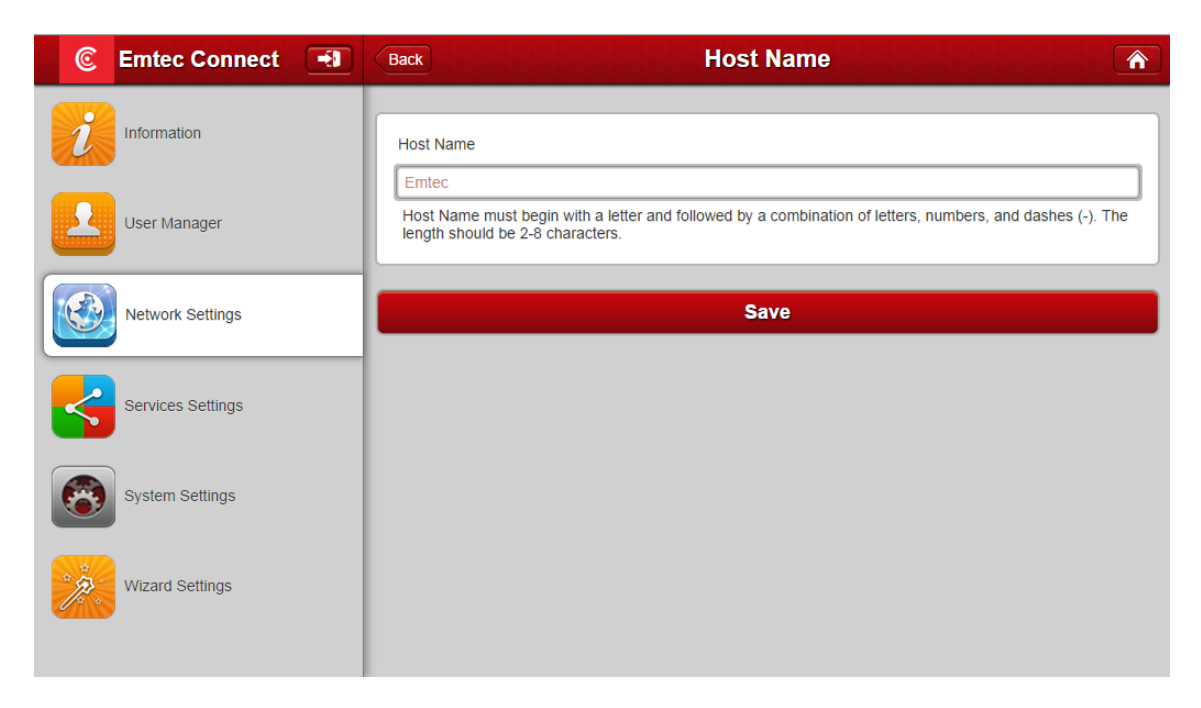

Le nom d'hôte sera utilisé pour accéder à votre Wi-Fi HDD via le navigateur Internet (le nom d'hôte et l'adresse IP peuvent être utilisés).

Choisissez le nom et sauvegardez.

Entrez <u>http://emtec</u> (ou remplacez emtec par le nouveau nom d'hôte) dans la barre d'adresse du navigateur pour accéder à votre Wi-Fi HDD via le navigateur Internet. Vous pouvez également entrer l'adresse IP 10.10.10.254 (adresse IP par défaut).

#### 4.3.2. Wi-Fi & LAN

Les paramètres Wi-Fi & LAN peuvent être modifiés.

| C Emtec Connect   | Back Wi-Fi & LAN             |
|-------------------|------------------------------|
| Information       | Hide SSID                    |
| User Manager      | SSID<br>W-FIHDD-854E         |
| Network Settings  | Mde 11b/g/n Password         |
| Services Settings | MAC Address                  |
| System Settings   | 00:10:02:11:95:4E IP Address |
| Wizard Settings   | Subnet Mask<br>256 256 265.0 |
|                   | Region United States         |
|                   | Channel                      |
|                   | Security Mixed WPA/WPA2-PSK  |
|                   | Save                         |

#### <u>SSID :</u>

Vous pouvez changer le nom (nom de l'appareil) de votre Wi-Fi HDD. Entrez une combinaison de lettres et chiffres uniquement (32 caractères maximum). Sauvegardez les changements avant de quitter.

| C Emtec Connect   | Back Wi-Fi & LAN                |
|-------------------|---------------------------------|
| Information       | Hide SSID ON OF                 |
| User Manager      | SSID WI-FiHDD-954E              |
| Network Settings  | Mode       11b/g/n              |
| Services Settings | MAC Address                     |
| System Settings   | 00:1C:C2:11:95:4E<br>IP Address |
| Wizard Settings   | 10.10.254<br>Subnet Mask        |
|                   | 255.255.255.0<br>Region         |

# <u>Mode :</u>

Le standard Wi-Fi par défaut est 11b/g/n. Vous pouvez le modifier en choisissant dans la liste : 11Mbps (802.11b), 54Mbps (802.11g), ou 150Mbps (802.11n). Sauvegardez les changements avant de quitter.

| C Emtec Connect 🖃 | Back                            | Wi-Fi & LAN        |        |
|-------------------|---------------------------------|--------------------|--------|
| Information       | Hide SSID                       |                    | ON OFF |
| User Manager      | SSID<br>Wi-FiHDD-954E           | 802.11b<br>802.11g |        |
| Network Settings  | Mode<br>11b/g/n                 | 802.11n<br>11b/g/n |        |
| Services Settings | Password                        |                    |        |
| System Settings   | 00:1C:C2:11:95:4E<br>IP Address |                    |        |
| Wizard Settings   | 10.10.10.254<br>Subnet Mask     |                    |        |
|                   | 255.255.255.0<br>Region         |                    |        |

# Mot de passe :

Vous pouvez modifier le mot de passe. Sauvegardez les changements avant de quitter.

| Information                                                                | <u>n</u>  |
|----------------------------------------------------------------------------|-----------|
| Hide SSID                                                                  |           |
| User Manager SSID<br>Wi-FiHDD-954E                                         | ן         |
| Network Settings         Mode           11b/g/n         Descurred          | ן         |
| Services Settings MAC Address                                              | ן         |
| System Settings IP Address                                                 | ן         |
| Wizard Settings         10.10.254           Subnet Mask         255.255.05 | ן (<br>וו |

#### Adresse IP :

L'adresse IP par défaut est 10.10.10.254. Vous pouvez la modifier. Sauvegardez les changements avant de quitter.

| C Emtec Connect   | Back Wi-Fi & LAN                          |
|-------------------|-------------------------------------------|
| Information       | Hide SSID ON OF                           |
| User Manager      | SSID<br>WI-FIHDD-954E                     |
| Network Settings  | Mode       11b/g/n                        |
| Services Settings | Password  MAC Address                     |
| System Settings   | 00:1C:C2:11:95:4E<br>IP Address           |
| Wizard Settings   | 10:10:254<br>Subnet Mask<br>255:255.255.0 |
|                   | Region                                    |

# Masque de sous-réseau :

Le masque de sous-réseau par défaut est 255.255.255.0. Vous pouvez le modifier. Sauvegardez les changements avant de quitter.

| 🖲 Emtec Connect 🖃 | Back                            | Wi-Fi & LAN |        |
|-------------------|---------------------------------|-------------|--------|
| Information       | Hide SSID                       |             | ON OFF |
| User Manager      | SSID<br>WI-FIHDD-954E           |             |        |
| Network Settings  | Mode<br>11b/g/n                 |             |        |
| Services Settings | Password                        |             |        |
| System Settings   | 00:1C:C2:11:95:4E<br>IP Address |             |        |
| Wizard Settings   | 10.10.10.254<br>Subnet Mask     |             |        |
|                   | 255.255.255.0                   |             |        |

# <u> Région :</u>

Choisissez votre région géographique dans le menu déroulant.

| 📀 Emtec Connect 🖃 | Back               | Wi-Fi & LAN   | <b>^</b> |
|-------------------|--------------------|---------------|----------|
| SW 20             | 11b/g/n            |               |          |
| Information       | Password           |               |          |
|                   |                    |               |          |
| User Manager      | MAC Address        |               |          |
|                   | 00:1C:C2:11:95:4E  |               |          |
|                   | IP Address         |               |          |
| Network Settings  | 10.10.10.254       | United States |          |
|                   | Subnet Mask        | Britain       |          |
| Services Settings | 255.255.255.0      | China         |          |
|                   | Region             | Japan         |          |
| System Settings   | United States      | Germany       |          |
| 9                 | Channel            |               |          |
| Wizard Settings   | 3                  |               |          |
|                   | Security           |               |          |
|                   | Mixed WPA/WPA2-PSK |               |          |

#### Canaux :

Vous pouvez cmodifier le nombre de canaux de votre Wi-Fi HDD en sélectionannt dans le menu déroulant. Sauvegardez les changements avant de quitter. Le mode Auto est recommandé.

| 📀 Emtec Connect 🖃 | Back               | Wi-Fi & LAN | Â |
|-------------------|--------------------|-------------|---|
|                   | 11b/g/n            |             |   |
| Information       | Password           |             |   |
|                   |                    |             |   |
| User Manager      | MAC Address        |             |   |
|                   | 00:1C:C2:11:95:4E  |             |   |
|                   | IP Address         |             |   |
| Network Settings  | 10.10.10.254       |             |   |
|                   | Subnet Mask        |             |   |
| Services Settings | 255.255.255.0      | auto        |   |
|                   | Region             | 1           |   |
| System Settings   | United States      | 2           |   |
|                   | Channel            | 3           |   |
| Wizard Settings   | 3                  | 4           | ► |
|                   | Security           |             |   |
|                   | Mixed WPA/WPA2-PSK |             |   |

### <u>Sécurité</u>

Vous pouvez modifier le mode de sécurité et le mot de passe de la connexion Wi-Fi de votre Wi-Fi HDD en sélectionnant dans le menu déroulant. Sauvegardez les changements avant de quitter.

| C Emtec Connect   | Back               | Wi-Fi & LAN        | <b>^</b> |  |
|-------------------|--------------------|--------------------|----------|--|
|                   | MAC Address        |                    |          |  |
| Information       | 00:1C:C2:11:95:4E  |                    |          |  |
|                   | IP Address         |                    |          |  |
| User Manager      | 10.10.10.254       | 10.10.254          |          |  |
|                   | Subnet Mask        | Subnet Mask        |          |  |
|                   | 255.255.255.0      |                    |          |  |
| Network Settings  | Region             |                    |          |  |
|                   | United States      |                    |          |  |
| Services Settings | Channel            | None               |          |  |
|                   | 3                  | WPA-PSK            |          |  |
| System Settings   | Security           | WPA2-PSK           |          |  |
|                   | Mixed WPA/WPA2-PSK | Mixed WPA/WPA2-PSK |          |  |
| Wizard Settings   |                    |                    |          |  |
|                   |                    | Save               |          |  |
|                   |                    |                    |          |  |

#### 4.3.3. Serveur DHCP

DHCP (Dynamic Host Configuration Protocol) est un protocole réseau qui assigne automatiquement une adresse IP par le serveur DHCP du router (recommandé). Cette fonction est activée par défaut. Vous pouvez la désactiver en cliquant sur "OFF" et ainsi entrer les paramètres manuellement. Sauvegardez les changements avant de quitter.

| C Emtec Connect   | Back DHCP                        | Server 🏠 |
|-------------------|----------------------------------|----------|
| Information       | DHCP Server                      | ON OFF   |
| User Manager      | Start Address 10.10.10.1         |          |
| Network Settings  | End Address 10.10.10.50          |          |
| Services Settings | Gateway 10.10.10.254 Primary DNS |          |
| System Settings   | 10.10.254<br>Second DNS          |          |
| Wizard Settings   |                                  |          |
|                   | Client List                      | Save     |

#### 4.3.4. Internet

Vous disposez de deux options pour connecter votre Wi-Fi HDD à Internet :

- Accès sans fil, en connectant votre Wi-Fi HDD à un routeur Internet en Wi-Fi
- Accès câblé, en connectant un câble Ethernet dans le port Ethernet de votre Wi-Fi HDD

# Accès sans fil :

Sélectionnez "Accès sans fil" dans le mode d'accès à Internet et appuyez sur "Sauvegarder".

| C Emtec Connect 🖃 | Back Internet   |
|-------------------|-----------------|
| Information       | Wireless Access |
|                   | Wired Access    |
|                   | DHCP            |
| Network Settings  | Manual          |
|                   | SSID Scan       |
| Services Settings | HPM1217-842C36  |
| System Settings   | Password        |
|                   |                 |
| Wizard Settings   | Save            |
|                   |                 |

Vous pouvez alors choisir la connexion Wi-Fi parmi la liste des réseaux disponibles. Entrez le mot de passe si nécessaire (un mot de passe est nécessaire pour se connecter à un réseau sécurisé). Vous êtes connecté.

Vous pouvez modifier les paramètres d'accès sans fil en cliquant sur "Manuel".

| C Emtec Connect 📑 | Back Internet                  |
|-------------------|--------------------------------|
| Information       | Wireless Access                |
| User Manager      | DHCP                           |
| Network Settings  | Manual SSID Scan               |
| Services Settings | Dexxon_Prive<br>HPM1217-842C36 |
| System Settings   | Password                       |
| Wizard Settings   | IP Address                     |
|                   | Subnet Mask                    |
|                   | Gateway                        |
|                   | Primary DNS                    |
|                   | Second DNS                     |
|                   |                                |
|                   | Save                           |

# Accès câblé :

Connectez le câble Ethernet du réseau sur le port Ethernet de votre Wi-Fi HDD. Sélectionnez "Accès câblé" dans le mode d'accès à Internet et appuyez sur "Sauvegarder". Vous êtes connecté.

| C Emtec Connect   | Back Internet                   |
|-------------------|---------------------------------|
|                   |                                 |
| Information       | Wireless Access                 |
| -                 | Wired Access                    |
| User Manager      | Wired Access                    |
| Network Settings  | PPPoE                           |
| Internet Straings | Static IP                       |
| Services Settings | Dynamic IP                      |
|                   | IP Address                      |
| System Settings   | 10.33 64.110                    |
| Wizard Settings   | Subnet Mask 255.255.0 0 Colours |
|                   | 10.33.2.1                       |
|                   | Primary DNS                     |
|                   | 10.33.1.1                       |
|                   | Second DNS                      |
|                   | [10.33.20.1                     |
|                   |                                 |
|                   | Save                            |

Lorsque vous êtes connecté en "Accès câblé", le mode "IP dynamique" est sélectionné par défaut. Vous pouvez configurer manuellement le réseau de votre Wi-Fi HDD en cliquant sur "IP statique".

| C Emtec Connect   | Back Internet          |
|-------------------|------------------------|
| Information       | Wireless Access        |
| User Manager      | Wired Access           |
| Network Settings  | PPPoE<br>Static IP     |
| Services Settings | Dynamic IP             |
| System Settings   | IP Address Subnet Mask |
| Wizard Settings   | Gateway                |
|                   | Primary DNS            |
|                   |                        |
|                   | Save                   |

#### 4.4. Paramètres services

#### 4.4.1. Samba

Pour activer Samba cliquez sur "ON".

Cette option vous permet de connecter votre Wi-Fi HDD à votre ordinateur comme un lecteur réseau. Vous accédez ainsi aux fichiers stockés sur votre Wi-Fi HDD via l'explorateur de votre ordinateur.

| C Emtec Connect   | Back Samba Service   |        |
|-------------------|----------------------|--------|
| Information       | Enable Samba Service | ON OFF |
| User Manager      | Save                 |        |
| Network Settings  |                      |        |
| Services Settings |                      |        |
| System Settings   |                      |        |
| Wizard Settings   |                      |        |
|                   |                      |        |

#### 4.4.1. UPNP (Media server)

Pour activer l'option UPNP cliquez sur "ON".

Cette option vous permet de lire les fichiers multimédia avec le(s) lecteur(s) multimédia installé(s) sur votre ordinateur.

| C Emtec Connect 🖃 | Back DLNA Service                           |
|-------------------|---------------------------------------------|
| Information       | DLNA Service                                |
| User Manager      | DLNA Name DLNA-WI-FIHDD-954E DLNA Directory |
| Network Settings  | WiFiDisk1_Volume1/Share                     |
| Services Settings | Save                                        |
| System Settings   |                                             |
| Wizard Settings   |                                             |
|                   |                                             |

#### 4.5. Paramètres système

#### 4.5.1. Réglage de l'heure

Choisissez votre fuseau horaire dans le menu déroulant puis cliquez sur "Synchroniser automatiquement l'heure avec le serveur Internet". Ainsi lorsque votre Wi-Fi HDD sera connecté à Internet, l'heure sera automatiquement mise à jour.

| C Emtec Connect   | Back Time Settings                                                                         |
|-------------------|--------------------------------------------------------------------------------------------|
| Information       | Time Zone (GMT+00:00)Greenwich                                                             |
| User Manager      | Daylight Saving Time                                                                       |
| Network Settings  | Automatically synchronize with an Internet Time Server                                     |
| Services Settings | Time Sync Frequency Sync Now                                                               |
| System Settings   | Date                                                                                       |
| Wizard Settings   | Year     monun     day       Time     14     45     14       Hours     Minutes     Seconds |
|                   | Save                                                                                       |

| C               | Emtec Connect 📑   | Back Time Settings                                     |
|-----------------|-------------------|--------------------------------------------------------|
| ST.             |                   | (GMT+00:00)Greenwich                                   |
| 1               | Information       | Time Zone (GMT+01:00)Amsterdam                         |
|                 |                   | (GMT+01:00)Belgrade                                    |
|                 | User Manager      | Davlight Saving Time (GMT+01:00)Brussels               |
|                 |                   | (GMT+01:00)Sarajevo                                    |
| E               | Network Settings  | Automatically synchronize with an Internet Time Server |
|                 | Services Settings | Time Sync Frequency Sync Now                           |
|                 |                   | Every Day                                              |
| System Settings |                   | Date                                                   |
|                 |                   | 2014 9 26 year month day                               |
|                 | Wizard Settings   | Time                                                   |
|                 |                   | 14     52     49       Hours     Minutes     Seconds   |
|                 |                   |                                                        |
|                 |                   | Save                                                   |

Vous pouvez choisir l'intervalle de synchronisation dans le menu déroulant.

| C Emtec Connect   | Back                                      | Time Settings              | Â        |
|-------------------|-------------------------------------------|----------------------------|----------|
| Information       | Time Zone                                 |                            |          |
| User Manager      | (GMT+00:00)Greenwich Daylight Saving Time | Every Day<br>2 Days        |          |
| Network Settings  | Automatically synchronize with an In      | 3 Days<br>4 Days           | TTO NO   |
| Services Settings | Time Sync Frequency<br>Every Day          | 5 Days<br>6 Days<br>7 Days | Sync Now |
| System Settings   | Date<br>2014 9 26<br>year month day       |                            |          |
| Wizard Settings   | Time<br>14 52 49<br>Hours Minutes Secon   | ds                         |          |
|                   | 1                                         | Save                       |          |

Sauvegardez les changements avant de quitter.

#### 4.5.2. Mise à jour Firmware

| C Emtec Connect 🖃 | Back Firmware Upgrade                                                                         |
|-------------------|-----------------------------------------------------------------------------------------------|
| Information       | Current firmware version 2.000.014                                                            |
| User Manager      | New firmware version Browse                                                                   |
| Network Settings  | Upgrade in progress, do not cut off the power, otherwise the upgrade will fail and the device |
| Services Settings | cannot start properly!                                                                        |
| System Settings   |                                                                                               |
| Wizard Settings   |                                                                                               |

Pour mettre à jour le firmware, veuillez suivre les étapes suivantes.

1. Téléchargez la dernière version du firmware sur votre ordinateur.

2. Cliquez sur "Rechercher", sélectionner depuis l'explorateur de votre ordinateur la dernière version du firmware puis cliquez sur "Ouvrir".

3. La dernière version du firmware va apparaître dans le champ "Nouvelle version du firmware". Cliquez sur "Mise à jour Firmware".

| C Emtec Connect 🖃 | Back Firmware Upgrade                                                                                                |
|-------------------|----------------------------------------------------------------------------------------------------|
| Information       | Current firmware version                                                                                             |
| User Manager      | New firmware version WI-FiDisk upgrade Browse                                                                        |
| Network Settings  | Firmware Upgrade                                                                                                    |
| Services Settings | Upgrade in progress, do not cut off the power, otherwise the upgrade will fail and the device cannot start properly! |
| System Settings   |                                                                                                    |
| Wizard Settings   |                                                                                                    |
|                   |                                                                                                    |

4. Une fois le firmware installé, l'interface Web Emtec Connect redémarre automatiquement et vous envoie sur la page de connexion.

#### 4.5.3. Paramètres par défaut

Information

Image: Connect of Factory Default Settings

User Manager

Image: Connect of Factory Default Settings

Image: Connect of Factory Default Settings

Image: Connect of Factory Default Settings

Image: Connect of Factory Default Settings

Image: Connect of Factory Default Settings

Image: Connect of Factory Default Settings

Image: Connect of Factory Default Settings

Image: Connect of Factory Default Settings

Image: Connect of Factory Default Settings

Image: Connect of Factory Default Settings

Image: Connect of Factory Default Settings

Image: Connect of Factory Default Settings

Image: Connect of Factory Default Settings

Image: Connect of Factory Default Settings

Image: Connect of Factory Default Settings

Image: Connect of Factory Default Settings

Image: Connect of Factory Default Settings

Image: Connect of Factory Default Settings

Image: Connect of Factory Default Settings

Image: Connect of Factory Default Settings

Image: Connect of Factory Default Settings

Image: Connect of Factory Default Settings

Image: Connect of Factory Default Settings

Image: Connect of Factory Default Settings

Image: Connect of Factory Default Settings

Image: Connect of Factory Default Settings

Image: Connect of Factory Default Settings

Image: Connect of Factory Default Settings

Image: Connect of Factory Default Settings

Image: Connect of Factory Default Settings

Image: Connect of

Cette fonction permet de réinitialiser les paramètres par défaut.

#### 4.6. Paramètres Wizzard

Ce wizzard vous guide, étape par étape, pour configurer votre Wi-Fi HDD.

Cliquez sur "Suivant" pour commencer.

| C Emtec Connect   |                                                                                     |
|-------------------|-------------------------------------------------------------------------------------|
| Information       | This wizard will guide you through a step-by-step process to configure your device. |
| User Manager      | Next                                                                                |
| Network Settings  |                                                                                     |
| Services Settings |                                                                                     |
| System Settings   |                                                                                     |
| Wizard Settings   |                                                                                     |
|                   |                                                                                     |
|                   |                                                                                     |
|                   |                                                                                     |

⋒

#### 4.6.1. Etape 1: Paramètres Internet

Vous disposez de deux options pour connecter votre Wi-Fi HDD à Internet :

- Accès sans fil, en connectant votre Wi-Fi HDD à un routeur Internet en Wi-Fi
- Accès câblé, en connectant un câble Ethernet dans le port Ethernet de votre Wi-Fi HDD

#### Accès sans fil :

Sélectionnez "Accès sans fil" dans le mode d'accès à Internet et appuyez sur "Sauvegarder".

Vous pouvez alors choisir la connexion Wi-Fi parmi la liste des réseaux disponibles. Entrez le mot de passe si nécessaire (un mot de passe est nécessaire pour se connecter à un réseau sécurisé). Vous êtes connecté.

| C Emtec Connect   | Back            | Internet settings |      |
|-------------------|-----------------|-------------------|------|
|                   |                 |                   |      |
| Information       | Wireless Access |                   | ۲    |
|                   | Wired Access    |                   | •    |
| User Manager      |                 |                   |      |
|                   | DHCP            |                   | ✓    |
| Notwork Sottings  | Manual          |                   |      |
| Network Settings  | SSID            |                   | Scan |
| Services Settings | Dexxon_Prive    |                   |      |
|                   | HPM1217-842C36  |                   |      |
| System Settings   | Password        |                   |      |
| Wizard Settings   | Next            | Ski               | ip   |
|                   |                 |                   |      |
|                   |                 |                   |      |

Vous pouvez modifier les paramètres d'accès sans fil en cliquant sur "Manuel".

| C Emtec Connect   | Back Internet settings |
|-------------------|------------------------|
| Information       | Wireless Access        |
| User Manager      | DHCP                   |
| Network Settings  | Manual 🗸               |
| Services Settings | Dexxon_Prive           |
| System Settings   | Password               |
| Wizard Settings   | IP Address             |
|                   | Subnet Mask            |
|                   | Gateway                |
|                   | Primary DNS            |
|                   | Second DNS             |
|                   |                        |
|                   | Next Skip              |

### Accès câblé :

Connectez le câble Ethernet du réseau sur le port Ethernet de votre Wi-Fi HDD. Sélectionnez "Accès câblé" dans le mode d'accès à Internet et appuyez sur "Sauvegarder". Vous êtes connecté.

| C Emtec Connect   | Back                                  | settings 💦 |
|-------------------|---------------------------------------|------------|
| Information       | Wireless Access                       | •          |
| User Manager      | Wired Access                          | •          |
| Network Settings  | PPPoE<br>Static IP                    |            |
| Services Settings | Dynamic IP                            | •          |
| System Settings   | IP Address 10.33.64.114               |            |
| Wizard Settings   | 255 255 0.0<br>Gateway                |            |
|                   | 10.33.2.1<br>Primary DNS              |            |
|                   | 10.33.1.1<br>Second DNS<br>10.33.20.1 |            |
|                   |                                       |            |
|                   | Next                                  | Skip       |

Lorsque vous êtes connecté en "Accès câblé", le mode "IP dynamique" est sélectionné par défaut. Vous pouvez configurer manuellement le réseau de votre Wi-Fi HDD en cliquant sur "IP statique".

#### 4.6.2. Etape 2: Paramètres Utilisateur

L'étape suivante permet de modifier le mot de passe admin. Une fois le nouveau mot de passe entré, cliquez sur "Suivant". Vous pouvez passer cette étape sans faire de modification en cliquant en "Passer".

| C Emtec Connect   | Back User S                   | Setting 🕥 |
|-------------------|-------------------------------|-----------|
| Information       | 🔔 admin                       |           |
| User Manager      | Password     Confirm Password |           |
| Network Settings  | Next                          | Skip      |
| Services Settings |                               |           |
| System Settings   |                               |           |
| Wizard Settings   |                               |           |

Une fois la configuration terminée, l'interface Web Emtec Connect redémarre automatiquement. Le processus dure environ 2 minutes.

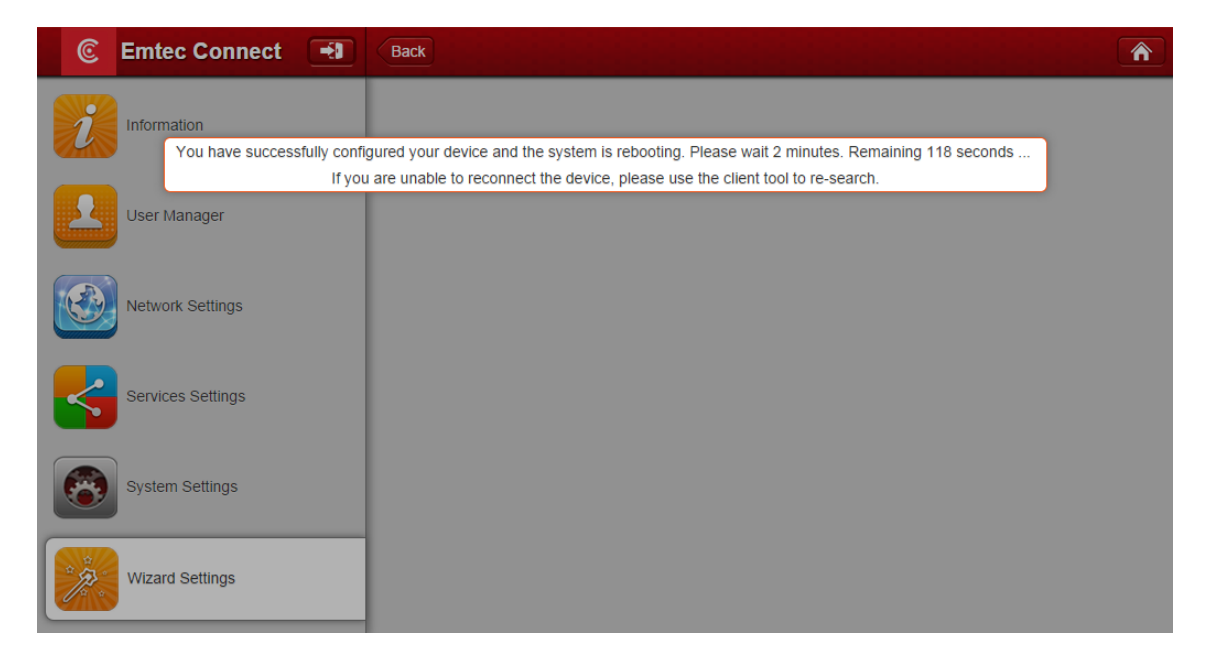

# 5. Déconnexion

Pour vous déconnecter de l'interface Web Emtec Connect Cliquez sur l'icône

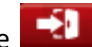